# 星级饭店系统操作手册-管理部门端

2020.01

## 1、系统登录

(1) 系统登录网址: <u>https://jianguan.12301.cn</u>,建议使用最新的谷歌或者火狐等浏览器打开,很老的浏览器打开系统可能会在使用中遇到兼容问题。 打开后,会看到首页,在首页中,点击"旅游管理部门入口",如下:

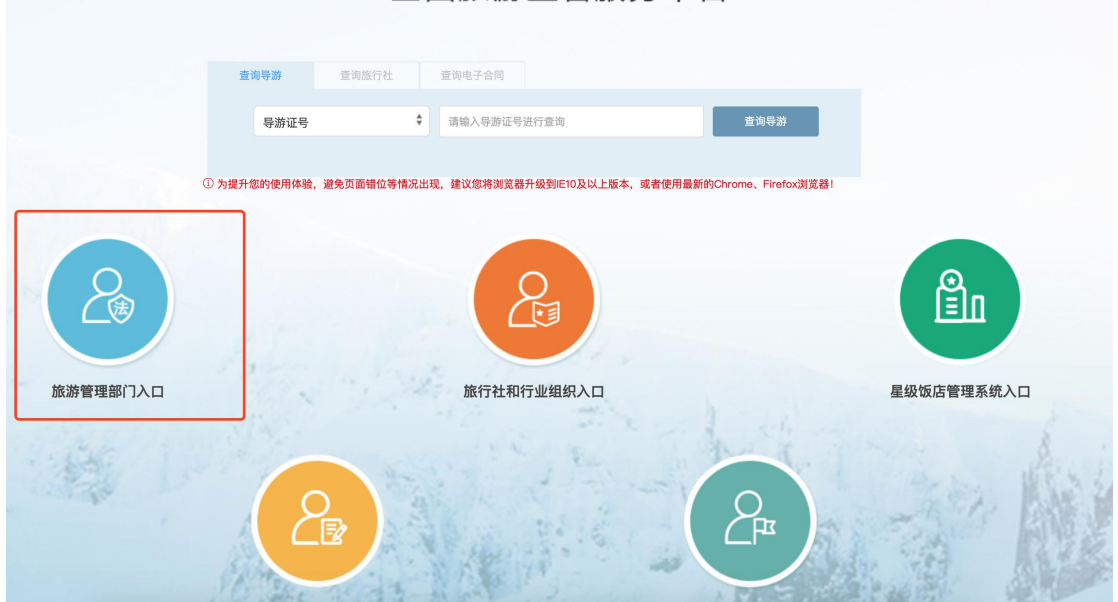

全国旅游监管服务平台

(2) 登录系统:进入到管理部门的登录页面后,需要用账号(手机号)和密码 登录,如之前已在监管平台创建了账号,则用原账号和密码登录,如还未 在监管平台创建账号,则由旅游管理部门的系统管理员创建账号和分配权 限。如需创建账号,请联系所属旅游管理部门的系统管理员。比如,你是 市级的星级饭店管理者,需要找你所在单位的市级系统管理员为你创建账 号和分配权限。下图是登录页面:

|   | 全国旅游                                                                                                    | <b>毕监管</b>              | 服   | 务平台                                                   | 2020年01月13日 | 星期— |
|---|----------------------------------------------------------------------------------------------------|-------------------------|-----|-------------------------------------------------------|-------------|-----|
| • | 提示和公告<br>· 驻洛杉矶总领馆提醒:春节旅行期间做到"四个避免"<br>· 2020年元旦春节旅游消费提示                                                                                           | 更多<br>01-08<br>01-08    |     | 账户登录                                                  | 验证码登录       |     |
|   | <ul> <li>2020年冬季烟台旅游安全风险提示</li> <li>冰雪旅游项目安全提示</li> <li>转发国家文化和旅游部发发全国旅游主市场黑名单的公告</li> </ul>                                                       | 01-08<br>12-24<br>12-17 |     | <ul> <li>♀ 请输入账号     <li>☐ 请输入密码     </li> </li></ul> |             |     |
|   | 法律和规范         旅行社条例           · 中华人民共和国旅游法         · 旅行社条例           · 中国公民出国旅游管理办法         · 导游人员管理条例           - 中国公民出国旅游管理办法         · 時游人会管理条例 | 更多                      |     | 登录                                                    | Ř           | 12  |
|   | <ul> <li>中华人民共和国支土主力法</li> <li>中华人民共和国支发事件应对法</li> <li>生产安全事故应急预案管理办法</li> </ul>                                                                   | 立急预案                    | Mon | 忘记密码?请使月                                              | 用验证码登录      |     |
|   |                                                                                                    |                         |     |                                                       |             | 8   |

(3) 如何创建账号和分配权限(系统管理员参看)

下面的页面是系统管理员创建账号的入口:

| 权限管理                | 用户管理            |                       |           |                                                                                                    |         |     |       |                                    | 添加    |
|---------------------|-----------------|-----------------------|-----------|----------------------------------------------------------------------------------------------------|---------|-----|-------|------------------------------------|-------|
| ③ 用户权限管理            |                 |                       |           |                                                                                                    |         |     |       |                                    |       |
| 用户管理                | 筛选 文1           | 化和旅游部 🛟               | 请选择 🔶 请选择 | ◆ 用户类型                                                                                                    | \$ 姓名或者 | 手机号 |       |                                    | 查询    |
| 部门管理                |                 |                       |           |                                                                                                    |         |     |       |                                    |       |
| 修改密码                | 姓名              | 手机号                   | 所属单位      | 部门                                                                                                    | 职位      | 状态  | 管理员类型 | 权限                                 | 操作    |
| 公 配置审批权限            | रूम्<br>सम्बद्ध | <b>₩</b>              | 文化和旅游部    | Second                                                                                                    | 科员      | 正常  |       | 案件管理,投诉管理,<br>酒店填报统计               | 查看 编辑 |
| 签章备案<br>下级单位权限配置    | λim.            | Ron Row Y             | 文化和旅游部    | and the second second s | 干部      | 正常  |       | 执法业务,案件管理,<br>投诉管理,酒店填报<br>统计      | 查看 编辑 |
| 团队审批设置              | केल्ल्ल         |                       | 文化和旅游部    | 人心中场第百场沉高                                                                                                    | 局长      | 正常  |       | 酒店填报统计                             | 查看 编辑 |
| 资质审批通知设置            | 300             | 100 * <b>8880</b> *** | 文化和旅游部    | Tell control                                                                                                    | 工作人员    | 正常  |       | 执法业务,案件管理,<br>投诉管理,信用管理,<br>酒店填报统计 | 查看 编辑 |
| 55 系筑操作记录<br>查看操作记录 | 徐 📖             | IN LOUPEDO            | 文化和旅游部    | ++- /L 2020 (3) ***                                                                                                    | 工作人员    | 正常  |       | 案件管理,投诉管理,<br>酒店填报统计               | 查看 编辑 |

系统管理员点击"添加",可为星级饭店的管理者创建平台账号。

创建好账号后,要为此账号开通"星级饭店管理"模块使用权限,如下图:

| 权限管理                                                               | < 返回                      | 查看   |
|--------------------------------------------------------------------|---------------------------|------|
| . 用户权限管理                                                           | 职务 科员 🔶                   |      |
| 用户管理<br>部门管理<br>修改密码                                               | 角色 🔿 管理员 O 普通用户<br>状态 启用中 |      |
| <ol> <li><sup>2</sup> 配置审批权限</li> <li><sup>2</sup> 签章备案</li> </ol> | 业务权限                      | □ 全选 |
| 下级单位权限配置                                                           | 旅行社资质业务 团队业务              | •    |
| 团队审批设置 资质审批通知设置                                                    | 电子合同 导游业务                 | •    |
| 贝贝中亚坦和汉里                                                           | 执法业务 家件管理                 | 0    |
| ④ 系统操作记录                                                           | 投诉管理 🛛 统计上报               | -    |
| 查看操作记录                                                             | 安全管理                      | -    |
|                                                                    | 运行监测 推广应用                 | •    |
|                                                                    | 星级饭店管理                    |      |
| 技术支持·唱游信息<br>邮箱:support@12301.cn                                   | 确认修改                      |      |

勾选上"星级饭店管理"模块,即可为账号开通此模块的管理权限。

# 2、审核星级饭店数据

登录到监管平台后,会看到登录后的首页面,如下:

| 全国旅游监管服 | 务平台 🔬                                        | n                                                                        |                                                                                     |    |                                                                                                    | <u> </u>                                                     | <u> </u>                             |                                | <mark>にしてい</mark><br>操作手册 | (テルT) 通見, <b>心</b> 退出<br> 提交问题  热线电话: 12301 |
|---------|----------------------------------------------|--------------------------------------------------------------------------|-------------------------------------------------------------------------------------|----|----------------------------------------------------------------------------------------------------|--------------------------------------------------------------|--------------------------------------|--------------------------------|---------------------------|---------------------------------------------|
|         | 欢迎, 📕                                        |                                                                          |                                                                                     |    |                                                                                                    |                                                              |                                      |                                |                           |                                             |
|         | 通知公告                                         |                                                                          |                                                                                     | 更多 | 管理信息                                                                                                    |                                                              |                                      |                                | 更多                        |                                             |
|         | 01-10 文化<br>12-13 文化<br>12-09 文化<br>12-09 文化 | 和旅游部关于许可旅行社经营出境<br>和旅游部关于许可旅行社经营出境<br>和旅游部关于许可旅行社经营出境<br>和旅游部关于取消旅行社经营出境 | 游业务的公告(2019年第八、九、十批)<br>游业务的公告(2019年第七批)<br>游业务的公告(2019年第六批)<br>旅游业务、注销旅行社业务的公告(第十- |    | 12-16         文化和旅游部           12-16         文化和旅游部           12-16         文化和旅游部           12-16         文化和旅游部           12-16         文化和旅游部                                                                                                    | 市场管理司《市场信息换报<br>市场管理司《市场信息换报<br>市场管理司《市场信息换报<br>市场管理司《市场信息换报 | 》第141期<br>》第140期<br>》第139期<br>》第138期 |                                |                           |                                             |
|         | 业务办理                                         |                                                                          |                                                                                     |    |                                                                                                    |                                                              |                                      |                                |                           |                                             |
|         |                                              | 旅行社资质审批<br>旅行社设立变更,质保<br>金管理等                                            | 团队审批<br>团队备案,盖章审批                                                                   |    | ● 時期世界 ● 時期 ● 時期 ● 時期 ● 時期 ● 時期 ● 時期 ● 時期 ● 時期 ● 時期 ● 時期 ● 時期 ● 時期 ● 時期 ● 時期 ● 時期 ● 時期 ● 時期 ● 時期 ● 時期 ● 時期 ● 時期 ● 時期 ● 時期 ● 時期 ● 時期 ● 時期 ● 時期 ● 時期 ● 時期 ● 時期 ● 時期 ● 時期 ● 時期 ● 日期 ● 日期 <p< td=""><td>t, 导游机构</td><td></td><td><b>电子合同</b><br/>旅游电子合同签订,备<br/>案</td><td></td><td></td></p<> | t, 导游机构                                                      |                                      | <b>电子合同</b><br>旅游电子合同签订,备<br>案 |                           |                                             |
|         | 20                                           | <b>信用管理</b><br>全国旅游市场黑名单管<br>理                                           | 安全管理<br>日常安全管理和旅游游<br>发事件信息管理                                                       | 突  | 运行监测<br>旅游产业组<br>和数据统计                                                                                                    | 3济运行监测<br>计分析                                                | ណ៍                                   | 推广应用<br>平台推广应用考核指标<br>和数据统计    |                           |                                             |
|         | <u>ht</u>                                    | 旅行社统计上报<br>查看流行社统计上报数<br>握                                               | ■ 2級饭店管理<br>星级饭店经营数据上:                                                              | ig | ▶ <b>权限管理</b><br>业务系统权<br>理                                                                                                    | (限,用户管                                                       |                                      |                                |                           | •                                           |

点击"星级饭店管理"进行星级饭店数据审核工作。

## 2.1、基本情况年报审核

| 系统首页     |   | 基本情况年报 | 审核 / 填报完成 |      |      |        |     |     |              |      |
|----------|---|--------|-----------|------|------|--------|-----|-----|--------------|------|
| 基本情况年报审核 | ^ | 2020年  | 填报完成      |      |      |        |     |     |              |      |
| 还未填报     |   |        |           |      |      |        |     |     |              |      |
| 填报完成     |   | 单位名称   | :         | 行政区  | 【域:  | 直属饭店   | 1   | 市审核 | 亥通过:         |      |
| 审核完成     |   | 请输入    | 单位名称      | 全国   |      | ∨ □ 直属 | 饭店  | 一市  | 审核通过         |      |
| 退回重填     |   | 查询     | 重置        |      |      |        |     |     |              |      |
| 查看工作进度   |   |        |           |      |      |        |     |     |              |      |
| 财务状况年报审核 | ~ |        |           |      |      |        |     |     | 41. 10 MR 14 |      |
| 经营情况季报审核 | ~ |        |           |      |      |        |     |     | 11.101017    | 机重速因 |
| 经营情况月报审核 | ~ |        | 标牌编号      | 单位名称 | 填报时间 | 法定代表人  | 省审核 | 市审核 | 县审核          | 操作   |
|          |   |        |           |      |      |        |     |     |              |      |
|          |   |        |           |      |      |        |     |     |              |      |
|          |   |        |           |      |      | 暂无数据   |     |     |              |      |
|          |   |        |           |      |      |        |     |     |              |      |

(1) 还未填报:

还未填报的饭店名单会显示在这个页面。通过查询功能可以在本页查询某家企业是否还未填报。

(2) 填报完成:

填报完成但还未审核的饭店名单会显示在这个页面,管理部门需要审核星级 饭店填报的数据,如果不通过要给出理由,便于企业重新填报。通过查询功能可 以在本页查询某家企业是否填报完成。

| 系统首页     |   |                                                              |          |                                                                                                    |              |             |               |               |          |         |         |       |
|----------|---|--------------------------------------------------------------|----------|----------------------------------------------------------------------------------------------------|--------------|-------------|---------------|---------------|----------|---------|---------|-------|
| 基本情况年报审核 | ~ |                                                              | 标牌编号     | 单位名称                                                                                                    | 填报人电话        | 平均房价<br>(元) | 营业收入同比<br>(%) | 客房收入同比<br>(%) | 省审核      | 市审<br>核 | 县审<br>核 | 操作    |
| 财务状况年报审核 | ^ |                                                              | с        | 1000000.000                                                                                                    | 16200000 3   | 377.14      |               |               | 点击审<br>核 |         |         | 查看    |
| 还未填报     |   |                                                              |          | (Array of the second second se | 1            | 462.95      | -8.15         | -12.82        | 点击审      |         |         | 查看    |
| 填报完成     |   |                                                              |          |                                                                                                    |              |             |               |               |          |         |         |       |
| 审核完成     |   | <u> </u>                                                     | 3. 🔜 💷 🛛 | protection and                                                                                                    | 10.000 BA    | 289.87      | 19.89         | -2.01         | 点击审<br>核 |         |         | 查看    |
| 退回重填     |   | 客房收入,餐饮收入,可供出租夜数,实际出租夜数同比增加或者减少超过一倍     29.34 0.85 -4.84 点击审 |          |                                                                                                    |              |             |               |               |          |         |         | â     |
| 查看工作进度   |   |                                                              |          |                                                                                                    | HX /H (HI /E |             |               |               | 12       |         |         | - 11  |
| 停业饭店     |   |                                                              | 1.       | baccy an monger (异常<br>数据)                                                                                                    | \$. <b>P</b> | 897.59      | -42.26        | -52.82        | 点击审<br>核 |         |         | 童看    |
| 经营情况季报审核 | ~ |                                                              |          | 山山, 1000, 101, 1000, 2010年公司                                                                                                    | 1000111100   | 413.59      | -7.10         | -9.24         | 点击审<br>核 |         |         | 查看    |
| 经营情况月报审核 | ~ |                                                              |          |                                                                                                    |              |             |               |               |          |         |         |       |
|          |   |                                                              |          |                                                                                                    | 1000300700   | 205.95      | 1.82          | 5.80          | 点击审<br>核 |         |         | 查看    |
|          |   |                                                              |          |                                                                                                    |              |             |               |               |          |         | 10.4    | (E)   |
|          |   |                                                              |          |                                                                                                    |              |             |               |               |          | 그르      | 10 🛒    | 790 0 |

如有异常数据,系统会给出红色提示和原因,一般来说,同比去年数据增长 或减少超过一倍以上,就会标注为异常数据。

(3) 审核完成

审核完成的饭店名单会显示在这个页面,这里只会显示审核通过的名单。通过查询功能可以在本页查询某家企业是否审核完成。

(4) 退回重填

如果星级饭店填报的数据被退回,则会显示在退回重填列表中。通过查询功能可以在本页查询某家企业是否退回重填。

(5) 查看工作进度

查看工作进度,可以查看本地区星级饭店填报数据的百分比,便于及时了解

数据统计填报工作的进展情况。

#### 2.2、财务情况年报审核

| 系统首页     |   | 财务状况年报审核 | 亥 / 填报完成     |         |        |           |             |               |               |      |       |      |      |
|----------|---|----------|--------------|---------|--------|-----------|-------------|---------------|---------------|------|-------|------|------|
| 基本情况年报审核 | ~ | 2019年财多  | <b>§填报完成</b> |         |        |           |             |               |               |      |       | 查看   | 历史记录 |
| 财务状况年报审核 | ^ |          |              |         |        |           |             |               |               |      |       |      |      |
| 还未填报     |   | 5星级饭店平   | 均房价区间:       | 4星级饭店平均 | 9房价区间: | 3星级饭店平:   | 均房价区间:      | 2星级饭          | 店平均房价区间:      |      | 1星级饭店 | 评均房价 | )区间: |
| 填报完成     |   |          |              |         |        |           |             |               |               |      |       |      |      |
| 审核完成     |   | 350      | 2000         | 220     | 1000   | 150       | 1000        | 100           | 800           |      | 70    | 180  | 0    |
| 退回重填     |   | 单位名称:    |              | 行政区     | 域:     |           | 状态:         |               | 直顺            | 電饭店: |       |      |      |
| 查看工作进度   |   | 请输入单位    | 名称           | 全国      |        | $\sim$    | 所有企业        |               | × 🗆           | 直属饭店 | LT.   |      |      |
| 停业饭店     |   |          |              |         |        |           |             |               |               |      |       |      |      |
| 经营情况季报审核 | ~ | 查询       | 重置 宣若        | 全部 查看区间 | 内企业    | 区间外企业     | 查看所有异常      | 数据 查看所        | 有非异常数据        |      |       |      |      |
| 经营情况月报审核 | ~ |          |              |         |        |           |             |               |               |      |       |      |      |
|          |   |          |              |         |        |           |             |               |               |      |       |      |      |
|          |   |          |              |         |        |           |             |               |               |      | 把重通过  | 批    | ense |
|          |   | +        | 示牌编号 单位      | 名称      |        | 填报人电<br>话 | 平均房价<br>(元) | 营业收入同比<br>(%) | 客房收入同比<br>(%) | 省审核  | 市审核   | 县审   | 操作   |

(1) 还未填报:

还未填报的饭店名单会显示在这个页面。通过查询功能可以在本页查询某 家企业是否还未填报。

(2) 填报完成:

填报完成但还未审核的饭店名单会显示在这个页面,管理部门需要审核星级 饭店填报的数据,如果不通过要给出理由,便于企业重新填报。通过查询功能可 以在本页查询某家企业是否填报完成。

(3) 审核完成

审核完成的饭店名单会显示在这个页面,这里只会显示审核通过的名单。通过查询功能可以在本页查询某家企业是否审核完成。

(4) 退回重填

如果星级饭店填报的数据被退回,则会显示在退回重填列表中。通过查询功能可

以在本页查询某家企业是否退回重填。

(5) 查看工作进度

查看工作进度,可以查看本地区星级饭店填报数据的百分比,便于及时了解数据统计填报工作的进展情况。

(6) 停业饭店

查看本地区已被停业的饭店,可以点击"开业",允许饭店填报数据。

#### 2.3、经营情况季报审核

| 系统首页     |   | 经营情况季报审核 | 亥 / 填报完成 |         |        |             |              |           |        |        |         |
|----------|---|----------|----------|---------|--------|-------------|--------------|-----------|--------|--------|---------|
| 基本情况年报审核 | × | 201904年季 | 季报填报完成   |         |        |             |              |           |        |        | 查看历史记录  |
| 财务状况年报审核 | ~ |          |          |         |        |             |              |           |        |        |         |
| 经营情况季报审核 | ^ | 5星级饭店平均  | 匀房价区间:   | 4星级饭店平均 | 房价区间:  | 3星级饭店平5     | 匀房价区间:       | 2星级饭店平    | 均房价区间: | 1星级饭店  | 平均房价区间: |
| 还未填报     |   |          |          |         |        |             |              |           |        |        |         |
| 填报完成     |   | 350      | 2000     | 220     | 1000   | 150         | 1000         | 100       | 800    | 70     | 180     |
| 审核完成     |   | 单位名称:    |          | 行政区     | 域:     |             | 状态:          |           | 直属饭店   | 5:     |         |
| 退回重填     |   | 请输入单位    | 名称       | 全国      |        | v           | 所有企业         |           | ∨ □ 直属 | 饭店     |         |
| 查看工作进度   |   |          |          |         |        |             | *= ~ + = *** |           | 0      |        |         |
| 停业饭店     |   | 里叫       |          |         |        | XIBANDEAR [ | 宣有所有并常数据     | 道看所有非     | 开吊数掂   |        |         |
| 经营情况月报审核 | ~ |          |          |         |        |             |              |           |        |        |         |
|          |   |          |          |         |        |             |              |           |        | 批量通过   | 批量退回    |
|          |   | 一核       | 京牌编号 单位  | 名称 填报人电 | 话 平均房价 | 元) 营业收入     | 、同比(%) 著     | 客房收入同比(%) | 省审核 7  | 市审核 县审 | 核 操作    |

(1) 还未填报:

还未填报的饭店名单会显示在这个页面。通过查询功能可以在本页查询某家企业是否还未填报。

(2) 填报完成:

填报完成但还未审核的饭店名单会显示在这个页面,管理部门需要审核星级 饭店填报的数据,如果不通过要给出理由,便于企业重新填报。通过查询功能可 以在本页查询某家企业是否填报完成。 (3) 审核完成

审核完成的饭店名单会显示在这个页面,这里只会显示审核通过的名单。通过查询功能可以在本页查询某家企业是否审核完成。

(4) 退回重填

如果星级饭店填报的数据被退回,则会显示在退回重填列表中。通过查询功能可以在本页查询某家企业是否退回重填。

(5) 查看工作进度

查看工作进度,可以查看本地区星级饭店填报数据的百分比,便于及时了解数据统计填报工作的进展情况。

(6) 停业饭店

查看本地区已被停业的饭店,可以点击"开业",允许饭店填报数据。

#### 2.4、经营情况月报审核

| 系统首页     | 经营情况月报审;       | 核 / 填报完成 |          |         |         |         |          |        |        |         |
|----------|----------------|----------|----------|---------|---------|---------|----------|--------|--------|---------|
| 基本情况年报审核 | 201911月        | 报填报完成    |          |         |         |         |          |        |        | 查看历史记录  |
| 财务状况年报审核 | ×              |          |          |         |         |         |          |        |        |         |
| 经营情况季报审核 | > 5星级饭店平       | 均房价区间:   | 4星级饭店平均  | 房价区间:   | 3星级饭店平均 | 房价区间:   | 2星级饭店平±  | 匀房价区间: | 1星级饭店  | 平均房价区间: |
| 经营情况月报审核 | • • •          |          |          |         |         |         |          |        |        |         |
| 还未填报     | 350            | 2000     | 220      | 1000    | 150     | 1000    | 100      | 800    | 70     | 180     |
| 填报完成     | 单位 <b>么</b> 称。 |          | 行政区制     | at -    |         | //杰·    |          | 百尾饭店   |        |         |
| 审核完成     | 请输入单位          | 2名称      | 全国       | *.      | ×       | 所有企业    |          | ✓ 直属   | 饭店     |         |
| 退回重填     |                |          |          |         |         |         |          |        |        |         |
| 查看工作进度   | 查询             | 重置 查看全   | 部查看区间内   | i企业 查看[ | 区间外企业 查 | 看所有异常数据 | 查看所有非界   | 幹常数据   |        |         |
| 停业饭店     | _              |          |          |         |         |         |          |        |        |         |
|          |                |          |          |         |         |         |          |        | 批量通过   | 批量退回    |
|          |                |          |          |         |         |         |          |        |        |         |
|          |                | 标牌编号 单位名 | 3称 填报人电话 | 至 平均房价  | 元) 营业收入 | 同比(%) 智 | 房收入同比(%) | 省审核 市  | 5审核 县审 | 核 操作    |

(1) 还未填报:

还未填报的饭店名单会显示在这个页面。通过查询功能可以在本页查询某家企业是否还未填报。

(2) 填报完成:

填报完成但还未审核的饭店名单会显示在这个页面,管理部门需要审核星级 饭店填报的数据,如果不通过要给出理由,便于企业重新填报。通过查询功能可 以在本页查询某家企业是否填报完成。

(3) 审核完成

审核完成的饭店名单会显示在这个页面,这里只会显示审核通过的名单。通 过查询功能可以在本页查询某家企业是否审核完成。

(4) 退回重填

如果星级饭店填报的数据被退回,则会显示在退回重填列表中。通过查询功能可以在本页查询某家企业是否退回重填。

(5) 查看工作进度

查看工作进度,可以查看本地区星级饭店填报数据的百分比,便于及时了解数据统计填报工作的进展情况。

(6) 停业饭店

查看本地区已被停业的饭店,可以点击"开业",允许饭店填报数据。

## 3、星级饭店管理

#### 3.1 添加星级饭店

市级以上管理部门可以在系统添加管辖范围内的星级饭店,如下图:

| 系统首页              | 星级饭店管理 / 添加星级饭店<br><b>添加星级饭店</b> |                                          |                       |
|-------------------|----------------------------------|------------------------------------------|-----------------------|
| 基本情况年报审核 ~        |                                  |                                          |                       |
| 财务状况年报审核          | 添加星级饭店基本情况                       |                                          |                       |
| 2020年第3季度季度经营情况 > |                                  |                                          |                       |
|                   | * 标牌编号:                          | * 密码:                                    | * 手机号码:               |
| 2020年第2学度学度经宫情况 > | 请输入标牌编号                          | 请输入密码                                    | 请输入手机号码               |
| 2020年第09月份月经营情况 > | 标牌编号即为登录账号,第三位数代表饭店星             | 密码长度需为8至16位,且必须包含大小写字                    | (请准确输入手机号,此手机号用于忘记密码时 |
| 2020年第10月份月经营情况 > | 级,为1-5之间                         | 母、数字、特殊字符。特殊字符举例:!@#\$<br>%^&*()-+_=[]等。 | 修改密码!)                |
| 星级饭店管理 ^          | *单位名称:                           | 法人代表:                                    | * 详细地址:               |
| 添加星级饭店            | 请输入单位名称                          | 请输入法人代表                                  | 请输入详细地址               |
| 下属星级饭店            | 组织机构代码:                          | 企业成立时间:                                  | 企业登记注册类型:             |
| 统计报表 ~            | 请输入组织机构代码                        | 选择时间                                     | V                     |

在这个页面,要添加星级饭店的编号、名称、初始密码、手机号等等信息,添加成功后,会在下属星级饭店列表中看到。

### 3.2 下属星级饭店

管理部门可以查看管辖范围内的星级饭店列表,如下图:

| 星级饭店管理系统          | 总览                  |         |       | 久定 (文化和旅游部) 〇退出<br>操作手册   提交问题   热线电话: 12301 |
|-------------------|---------------------|---------|-------|----------------------------------------------|
| 系统首页              | 星级饭店管理 / 下属星级饭店     |         |       |                                              |
| 基本情况年报审核 ~ ~      |                     |         |       |                                              |
| 财务状况年报审核 ~ ~      | 单位名称(或者星牌编号):       | 行政区域: 星 | 级:    | 直属饭店:                                        |
| 2020年第3季度季度经营情况 > | 店#8八千世口小(3.11至AF第5) |         | Ξ ΠΡ  |                                              |
| 2020年第2季度季度经营情况 > | 查询重置                |         |       |                                              |
| 2020年第09月份月经营情况   |                     |         |       |                                              |
| 2020年第10月份月经营情况 > | 下属星级饭店              |         |       |                                              |
| 星级饭店管理 ^          |                     |         |       |                                              |
| 添加星级饭店            | 标牌编号 单位名称           | 单位负责人   | 电话 操作 |                                              |
| 下属星级饭店            |                     | 于公司     | 修改    | 注销停业申报                                       |
| 统计报表 >            |                     |         |       |                                              |

市级以上管理部门可以对管辖范围内的饭店进行修改、注销等操作。点击"修 改",可以修改星级饭店的信息,包括密码等,点击"注销",可以将饭店注销, 注销后的饭店在这里不会显示,点击"停业申报",可以暂停饭店的所有填报项 目,如果需要重新打开,要在这里点击"开业申报"。

# 4、统计报表

### 4.1、月度统计

月度统计是针对月报数据的统计汇总,如下图:

| 星级饭店管理系统 🔅        | 览               |        |               |               | 操作手册   提交问题   热线电话: 1230 |
|-------------------|-----------------|--------|---------------|---------------|--------------------------|
| 系统首页              | 在线指标生成          |        |               |               |                          |
| 基本情况年报审核 >        | 选择条件            |        |               |               |                          |
| 财务状况年报审核 ~        |                 |        |               |               |                          |
| 2020年第3季度季度经营情 >  | * 统计范围:         | 饭店屋级:  | 统计日期:         | 指标排序:         |                          |
| 2020年第2季度季度经营情 >  | 全国              | ~ 全部   | V 2021-03     | 021-03 📋 平均房价 |                          |
| 2020年第09月份月经营情况 > |                 |        |               |               |                          |
| 2020年第10月份月经营情况 > | 统计前:            | 排序:    |               |               |                          |
| 星级饭店管理 🗸          | 20              | ∨ 从大到小 |               |               |                          |
| 统计报表 ^            |                 |        |               |               |                          |
| 月度汇总              | 查看报表            |        |               |               |                          |
| 季度汇总              |                 |        |               |               |                          |
| 年度汇总              | 饭店数量(按星级)       |        | 经营情况月度汇总(按饭店) |               |                          |
|                   | 经营情况月度汇总(按地区)   |        | 经营情况月度汇总(按星级) |               |                          |
|                   | 经营情况月度重要指标同比统计( | 指标排序表) | 经营情况统计表(按地区分) |               |                          |
| 显示菜单              | 经营情况平均指标统计表(按地区 | 星级分)   |               |               |                          |

可以根据范围、星级、日期等条件进行统计,统计生成的报表在下方的报表中。

### 4.2、季度统计

系成首页 基本情况2年指申該 ~ 約5%29年指申請 ~ 約5%20目: 年份: 李慶:

季度统计是针对季报数据的统计汇总,如下图:

| 基本情况年报审核 ~        |                       |                  |                        |   |
|-------------------|-----------------------|------------------|------------------------|---|
| 财务状况年报审核 ~        | 统计范围:                 | 年份:              | 季度:                    |   |
| 2020年第3季度季度经营情 >  | 苏州市                   | 2020             | 第二季度 🗸                 |   |
| 2020年第09月份月经营情况 > |                       |                  |                        |   |
| 2020年第10月份月经营情况 > | 报表                    |                  |                        |   |
| 星级饭店管理 >          |                       |                  |                        |   |
| 统计报表 ^            | 各地星级饭店统计完成情况表         |                  | 星级饭店经营情况统计表(按地区分)      |   |
| 月度汇总              |                       |                  |                        |   |
| 季度汇总              | 星级饭店经营情况平均指标统计表(按地区星级 | ( <del>3</del> ) |                        |   |
| 年度汇总              |                       |                  |                        |   |
|                   | 其他报表                  |                  |                        |   |
|                   |                       |                  |                        |   |
|                   | 全国季度星级坂店经营情况平均指标比较(按星 | 级分)              | 全国星级饭店经营情况平均指标统计表(按星级分 | 0 |
|                   | 全国星级饭店经营情况统计表(按星级分)   |                  | 星级饭店住宿接待及经营情况快速调查表     |   |

可以根据范围、时间等条件进行统计,统计生成的报表在下方的报表中。

#### 4.3、年报统计

年报统计是针对年报数据的统计汇总,如下图:

| 系统首页                          | 苏州市 ∨ 2020 □         |
|-------------------------------|----------------------|
| 本情况年报审核 ~                     |                      |
| 务状况年报审核 ~                     | 查看报表                 |
| 020年第3季度季度经营情                 |                      |
| 020年第09月份月经营情况… ~             | 基本情况汇总表(分星级)(excel表) |
| 2020年第10月份月经营情况 ><br>星级饭店管理 > | 财务状况汇总表(分屋级)(excel表) |
| 充计报表 <b>^</b>                 | 基本情况我汇总(按星级饭店)       |
| 月度汇总                          | 财务状况我汇总-1 (按届级饭店)    |
| 年度汇总                          | 财务状况表汇总-2 (按星级饭店)    |
|                               | 停业量级版图汇总             |
|                               | 新务状况表汇总 (绥地区)        |
|                               | 财务状况表汇总-(1+2)(按星级饭店) |

可以根据范围、时间等条件进行统计,统计生成的报表在下方的报表中。

## 5、指标解释

从业人员:指年内各月平均拥有的人数,其计算公式为:

从业人员=(1月平均人数+2月平均人数+……+12月平均人数)/12

资产总计:指企业拥有或控制的能以货币计量的经济资源,包括各种财产、债权 和其他权利。

固定资产原值:指企业在建造、购置、安装、改建、扩建、技术改造某项固定资 产时所支出的全部货币总额。

营业收入:指企业各项经营业务的收入。 主要包括:客房收入、餐饮收入和其 他收入。

营业成本:指企业经营业务的实际成本。 主要包括:养老、医疗和失业等各种 社会保险费,住房公积金和住房补贴,差旅费和工会经费。

营业利润:指企业从事生产经营活动所产生的利润。

利润总额:指企业在生产经营过程中各种收入扣除各种耗费后的盈余,反映企业 在报告期内实现的盈亏总额,包括营业利润、补贴收入、投资净收益和营业外收 支净额。 应付工资薪酬:是指企业为获得职工提供的服务而给予各种形式的报酬以及其他 相关支出。职工薪酬不仅包括企业一定时期支付给全体职工的劳动报酬总额,也 包括按照工资的一定比例计算并计入成本费用的其他相关支出。 客房收入占比重=客房收入/营业收入。 餐饮收入占比重=餐饮收入/营业收入。 全员劳动生产率=营业收入/从业人员年平均人数。 人均实现利润=利润总额/从业人员年平均人数。 人均实现税收=营业税金及附加/从业人员年平均人数。 人均占用固定资产原值=固定资产原价/从业人员年平均人数。 百元固定资产创营业收入=营业收入/固定资产原值\*100 平均房价=客房收入/实际出租间夜数。 平均出租率=实际出租间夜数/可供出租间夜数。 每间可供出租客房收入=客房收入/可供出租间夜数。

## 6、填报常见问题

•客房收入存在的时候,实际出租间夜数不应该为0

•平均房价过高,与自身星级极不匹配

•可供出租间夜数不是客房数乘以92(一个季度平均按92计算,92仅是个概数, 实际在90左右就比较合理)

•客房收入为0的时候,实际出租间夜数应该为0,但客房数、床位数、可供出租间夜数不应该为0

• 实际出租间夜数存在的时候,客房收入不应该为0

•其他收入存在的时候,营业收入不应该为0

## 7、填报时间

年报3月15日前,季报1/4/7/10每月10日前。